# Apple iOS – Updating Eduroam Wi-Fi

- 1. Updating Eduroam Wi-Fi
- 1.1 Select settings

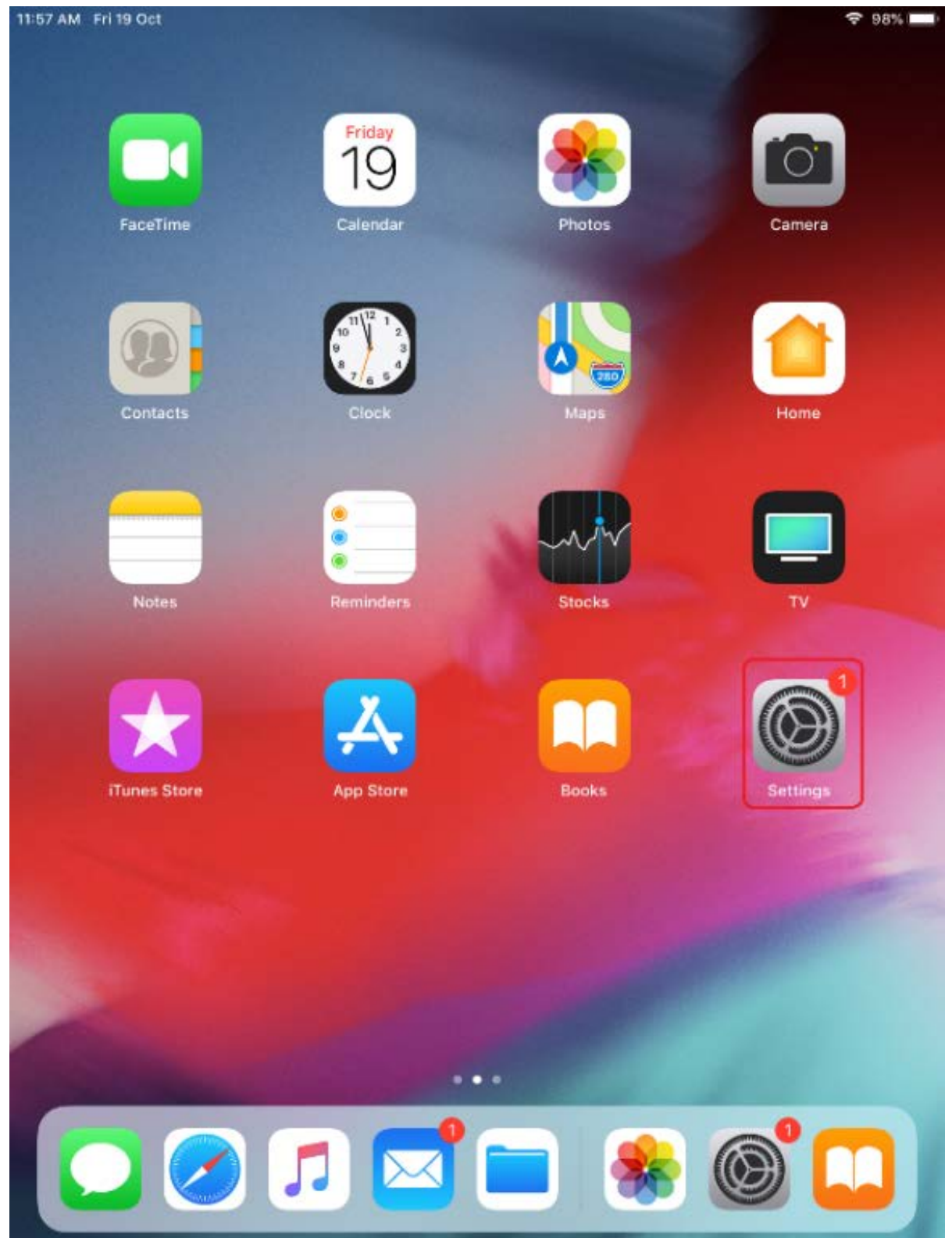

### 1.2 Select Wi-Fi then next to eduroam Wi-Fi network select (i)

| 11:58 AM Fri 19 Oct                                                                                                  | 98% 🗩                                                                                                    |
|----------------------------------------------------------------------------------------------------|----------------------------------------------------------------------------------------------------|
| Settings                                                                                                    |                                                                                                    |
| Q Search                                                                                                    | Wi-Fi                                                                                                    |
| This iPad is supervised and managed by Toi<br>Ohomai Institute of Technology. Learn more<br>about device supervision | CHOOSE A NETWORK<br>eduroam                                                                                                    |
| Toi Ohomai Service<br>Apple ID, iCloud, iTunes & App St                                                              | UOW Students                                                                                                    |
| iPad Not Backed Up                                                                                                   | Other                                                                                                    |
|                                                                                                    |                                                                                                    |
|                                                                                                    | Ask to Join Networks                                                                                                    |
| <ul><li>Wi-Fi Not Connected</li><li>Bluetooth On</li></ul>                                                           | Known networks will be joined automatically. If no known<br>networks are available, you will have to manually select a<br>network. |
| <b>Notifications</b>                                                                                                 |                                                                                                    |
| Sounds                                                                                                    |                                                                                                    |
| C Do Not Disturb                                                                                                    |                                                                                                    |
| Screen Time                                                                                                    |                                                                                                    |
|                                                                                                    |                                                                                                    |
| General 1                                                                                                    |                                                                                                    |
| Control Centre                                                                                                    |                                                                                                    |
| A Display & Brightness                                                                                               |                                                                                                    |
| 🛞 Wallpaper                                                                                                    |                                                                                                    |
| Ciri & Caarah                                                                                                    |                                                                                                    |

#### 1.3 Select Forget this Network

| 11:57 AM Fri 19 Oct                                                                                                  | <b>く</b> ₩i-Fi eduroam | 🗢 98% 🔳        |
|----------------------------------------------------------------------------------------------------|------------------------|----------------|
| Settings<br>Q Search                                                                                                 | Forget this Network    |                |
| This iPad is supervised and managed by Toi<br>Ohomai Institute of Technology. Learn more<br>about device supervision | Auto-Join              |                |
| Toi Ohomai Service                                                                                                   | Configure IP           | Automatic >    |
| Apple ID, iCloud, iTunes & App St                                                                                    | IP Address             | 172.16.145.16  |
| iPad Not Backed Up 🛛 🚺 🚿                                                                                             | Subnet Mask            | 255.255.240.0  |
|                                                                                                    | Router                 | 172.16.159.254 |
| Aeroplane Mode                                                                                                    |                        |                |
| 🛜 Wi-Fi eduroam                                                                                                    | Renew Lease            |                |
| Bluetooth On                                                                                                    | DNS                    |                |
| C Notifications                                                                                                    | Configure DNS          | Automatic >    |
| Sounds                                                                                                    | HTTP PROXY             |                |
| C Do Not Disturb                                                                                                    | Configure Proxy        | Off >          |
| Screen Time                                                                                                    |                        |                |
|                                                                                                    |                        |                |
| General 1                                                                                                    |                        |                |
| Control Centre                                                                                                    |                        |                |
| AA Display & Brightness                                                                                              |                        |                |
| 🛞 Wallpaper                                                                                                    |                        |                |
| Ciri & Coarab                                                                                                    |                        |                |

#### 1.4 Confirm Forget

| 11:58 AM Fri 19 Oct                                                    |                                                   | 🗢 98% 💻        |
|------------------------------------------------------------------------|---------------------------------------------------|----------------|
|                                                                        | KWi-Fi eduroa                                     | am             |
| Settings                                                               |                                                   |                |
| Q Search                                                               | Forget this Network                               |                |
|                                                                        | -                                                 |                |
| This iDad is supervised and managed by Tai                             | Auto-Join                                         |                |
| Ohomai Institute of Technology. Learn more<br>about device supervision |                                                   |                |
|                                                                        | IPV4 ADDRESS                                      |                |
| Toi Ohomai Service                                                     | Configure IP                                      | Automatic >    |
| Apple ID, ICloud, Hunes & App St                                       | IP Address                                        | 172.16.145.16  |
| iPad Not Backed Up 🛛 🚺 🚿                                               | Subnet Mask                                       | 255.255.240.0  |
|                                                                        | west Wi Si Naturak                                | 172.16.159.254 |
| Aeroplane Mode                                                         | "eduroam" ?                                       |                |
| 🕤 Wi-Fi ei Your                                                        | r iPad will no longer join this<br>Wi-Fi network. |                |
| 8 Bluetooth                                                            | Forget                                            |                |
|                                                                        | Configure DNIS                                    | Automatic      |
| <b>Notifications</b>                                                   | Configure DNS                                     | Automatic      |
| Sounds                                                                 | HTTP PROXY                                        |                |
| C Do Not Disturb                                                       | Configure Proxy                                   | Off >          |
| Screen Time                                                            |                                                   |                |
|                                                                        |                                                   |                |
| General 1                                                              |                                                   |                |
| Control Centre                                                         |                                                   |                |
|                                                                        |                                                   |                |
|                                                                        |                                                   |                |
| Wallpaper                                                              |                                                   |                |
| Ciri & Coarab                                                          |                                                   |                |

1.5 Select eduroam (you may need to refresh the list of available networks)

| 11:58 AM Fri 19 Oct                                                                                                    | Wi-Fi                                                                                                    | 98% 💻                                        |
|----------------------------------------------------------------------------------------------------|----------------------------------------------------------------------------------------------------|----------------------------------------------|
| Settings                                                                                                    | Wi-Fi                                                                                                    |                                              |
| This iPad is supervised and managed by Toi<br>Ohomai Institute of Technology. Learn more<br>about device supervision<br><b>Toi Ohomai Service</b><br>Apple ID, iCloud, iTunes & App St | CHOOSE A NETWORK<br>eduroam<br>Toi Ohomai Wi-Fi<br>UOW Students<br>WAIARIKI                               | ê ≎ ()<br>≎ ()<br>ê ≎ ()<br>ê ≎ ()<br>ê ≎ () |
| iPad Not Backed Up 1 >                                                                                                    | Other                                                                                                    |                                              |
| Aeroplane Mode                                                                                                    | Ask to Join Networks                                                                                      | $\bigcirc$                                   |
| <ul> <li>Wi-Fi Not Connected</li> <li>Bluetooth On</li> </ul>                                                                                                    | Known networks will be joined automatically.<br>networks are available, you will have to manu<br>network. | If no known<br>ally select a                 |
| Notifications                                                                                                    |                                                                                                    |                                              |
| Sounds     Do Not Disturb                                                                                                    |                                                                                                    |                                              |
| Screen Time                                                                                                    |                                                                                                    |                                              |
|                                                                                                    |                                                                                                    |                                              |
| Control Centre                                                                                                    |                                                                                                    |                                              |
| Display & Brightness                                                                                                    |                                                                                                    |                                              |
| 🛞 Wallpaper                                                                                                    |                                                                                                    |                                              |
| Ciri & Coarab                                                                                                    |                                                                                                    |                                              |

## 1.6 Enter your Toi Ohomai email address and password and select Join

| 11:59 AM Fri 19 Oct | t            |              |                     | Wi-I      | Fi         | 97% 🔳             |
|---------------------|--------------|--------------|---------------------|-----------|------------|-------------------|
| Setting             | 19           |              |                     |           |            |                   |
| Q Search            | ,5           |              | Wi-Fi               |           |            |                   |
|                     |              |              | 💥 eduroam           | ı         |            | ₽ \$ ()           |
| This iPad is supe   |              | Enter ti     | he password for "ed | uroam"    |            |                   |
| about device su     | Cancel       |              | Enter Password      | I         | Join       | <del>?</del> (j)  |
| Тоі                 |              |              |                     |           |            | <b>₽ \$ (</b> )   |
| Арр                 | Username     | firstname.la | stname@toioho       | mai.ac.nz |            | a 🤋 (Ì)           |
| iPad Not Bac        | Password     | •••••        | ••••••              |           |            |                   |
|                     |              |              |                     |           |            |                   |
| Aeropla             | Mode         |              |                     | Au        | itomatic > |                   |
| 🗢 Wi-Fi             |              |              |                     |           |            | known<br>select a |
| Bluetoc             |              |              |                     |           |            |                   |
| D Matifiar          |              |              |                     |           |            |                   |
|                     |              |              |                     |           |            |                   |
| Do Not              |              |              |                     |           |            |                   |
|                     |              |              |                     |           |            |                   |
| Screen              |              |              |                     |           |            |                   |
| General             |              | 0            |                     |           |            |                   |
| Control (           | Centre       |              |                     |           |            |                   |
| AA Display 8        | & Brightness |              |                     |           |            |                   |
| 🛞 Wallpape          | er           |              |                     |           |            |                   |
|                     | orob         |              |                     |           |            |                   |

#### 1.7 Select Trust for the Certificate

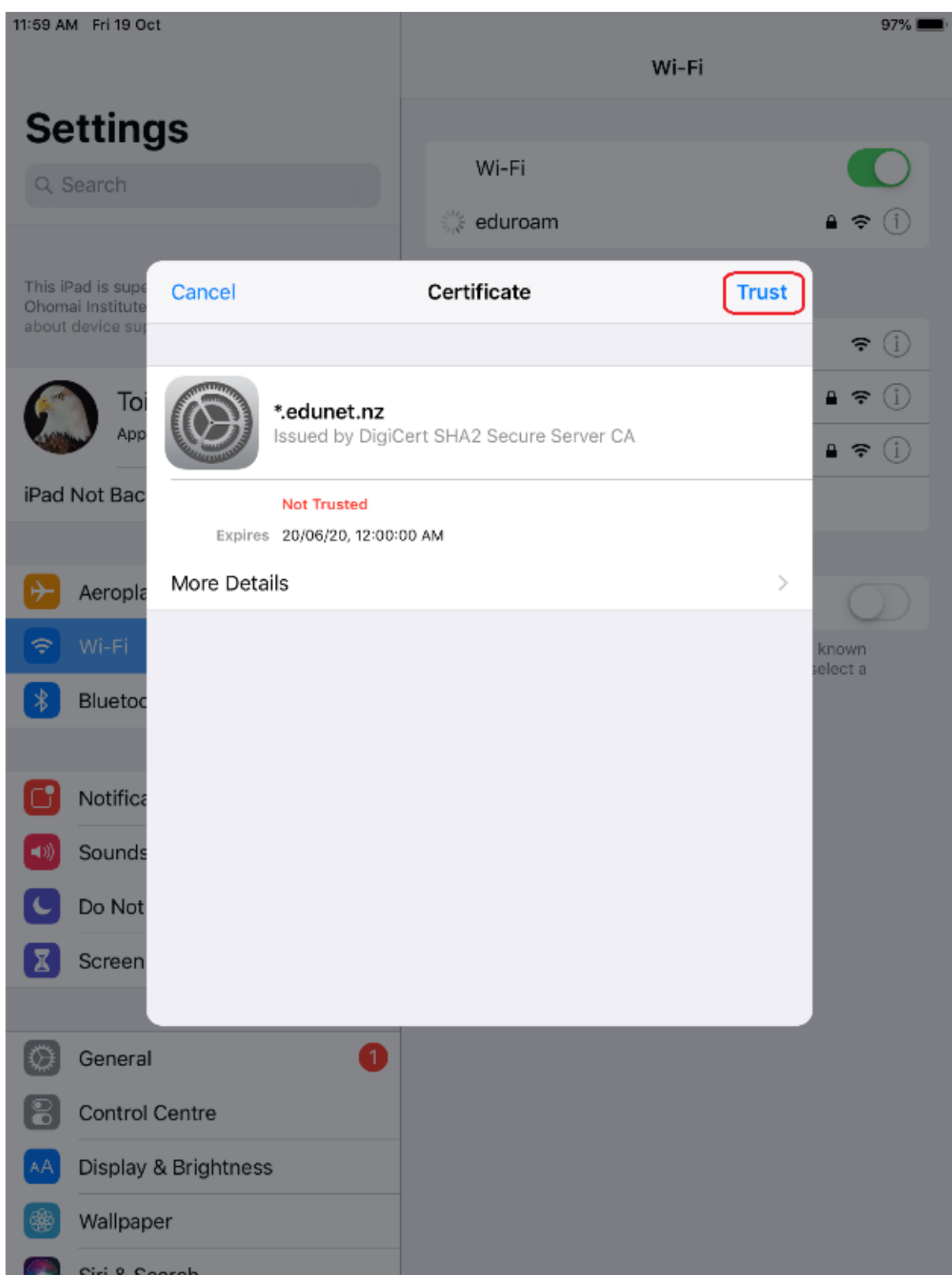

#### 1.7 Eduroam will now show as connected

| 11:59 AM Fri 19 Oct                                                                                                  | 🗢 97% 💻<br>Wi-Fi                                                                                                    |
|----------------------------------------------------------------------------------------------------|----------------------------------------------------------------------------------------------------|
| Settings                                                                                                    | Wi-Fi                                                                                                    |
| C Obaron                                                                                                    | 🗸 eduroam 🔒 🤶 🚺                                                                                                    |
| This iPad is supervised and managed by Toi<br>Ohomai Institute of Technology. Learn more<br>about device supervision | CHOOSE A NETWORK UOW Students                                                                                                    |
| Toi Ohomai Service<br>Apple ID, iCloud, iTunes & App St                                                              | WAIARIKI 🔒 🗢 🚺                                                                                                    |
| iPad Not Backed Up 🛛 🔰 刘                                                                                             | o the third of the test of the test of the test of the test of the test of test of tes |
|                                                                                                    | Ask to Join Networks                                                                                                    |
| > Aeroplane Mode                                                                                                    | Known networks will be joined automatically. If no known<br>networks are available, you will have to manually select a                                                                                                    |
| ᅙ Wi-Fi eduroam                                                                                                    | network.                                                                                                    |
| Bluetooth On                                                                                                    |                                                                                                    |
| C Notifications                                                                                                    |                                                                                                    |
| Sounds                                                                                                    |                                                                                                    |
| C Do Not Disturb                                                                                                    |                                                                                                    |
| Screen Time                                                                                                    |                                                                                                    |
|                                                                                                    |                                                                                                    |
| General (1                                                                                                    |                                                                                                    |
| Control Centre                                                                                                    |                                                                                                    |
| AA Display & Brightness                                                                                              |                                                                                                    |
| Wallpaper                                                                                                    |                                                                                                    |
| Ciri & Coarab                                                                                                    |                                                                                                    |